#### Index

| 1. | Example of preparing an individual approach situation | 2  |
|----|-------------------------------------------------------|----|
| 2. | Saving the current situation                          | 10 |
| 3. | Loading a saved situation                             | 14 |
| 4. | Technical                                             | 19 |
| 5. | Remarks                                               | 21 |

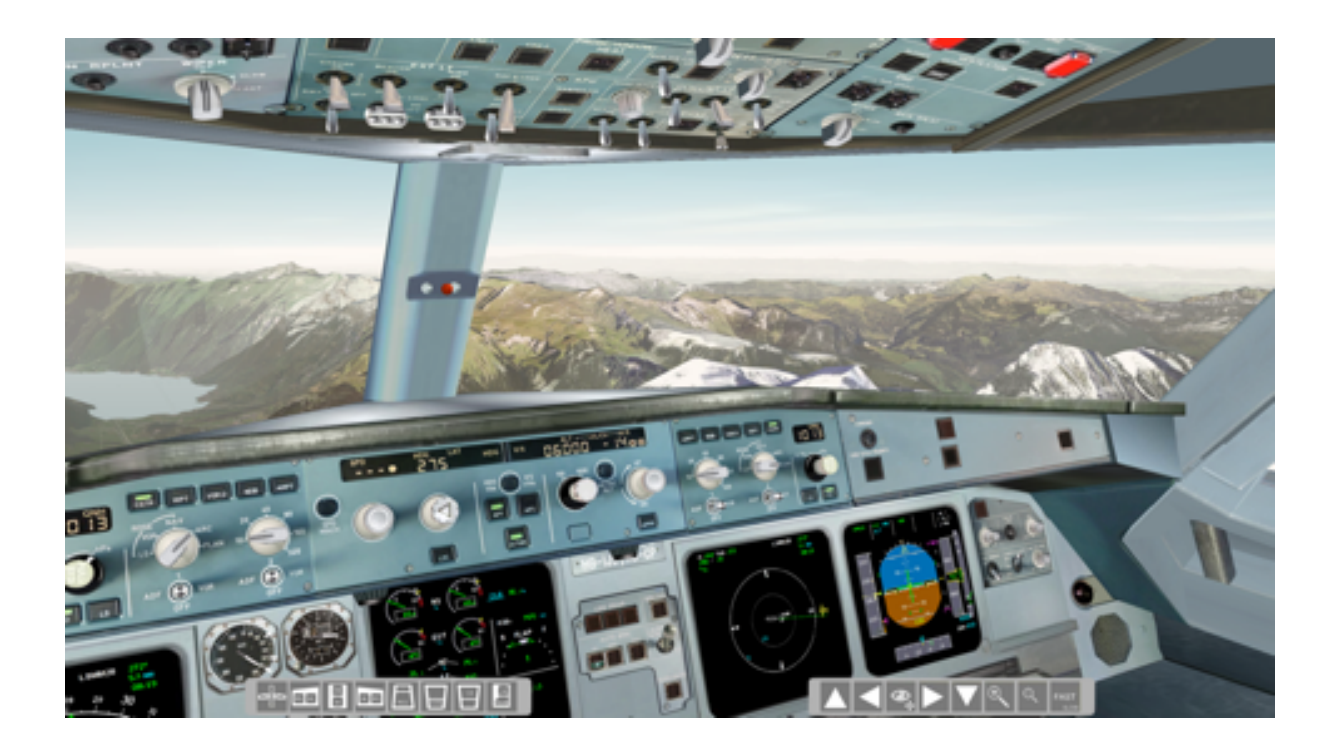

### Version 1.0

More on www.a3xxflightdeck.com

# 1. Example of preparing an individual approach situation

FlightDeck offers the option to save your current flight situation for loading it at any time. The saving includes all switch-positions, flightparameters, weight and weather-settings, active / armed malfunctions, etc.

The saved situation can be loaded then at any time to start / continue your simulator-session at this point.

Here an example how you can create and save your personal "approach" situation. As example let's use LSZH RWY 34

Use the "Quick-Set" option from the upper toolbar

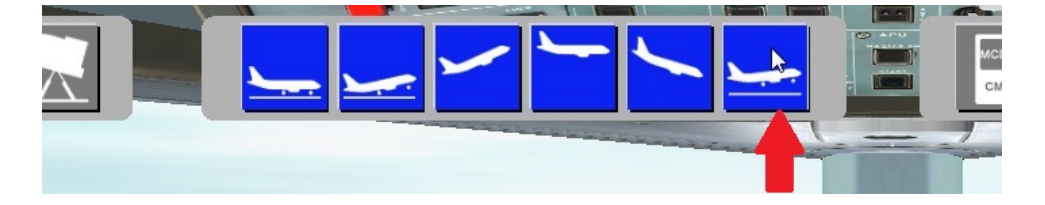

#### Select RWY 34

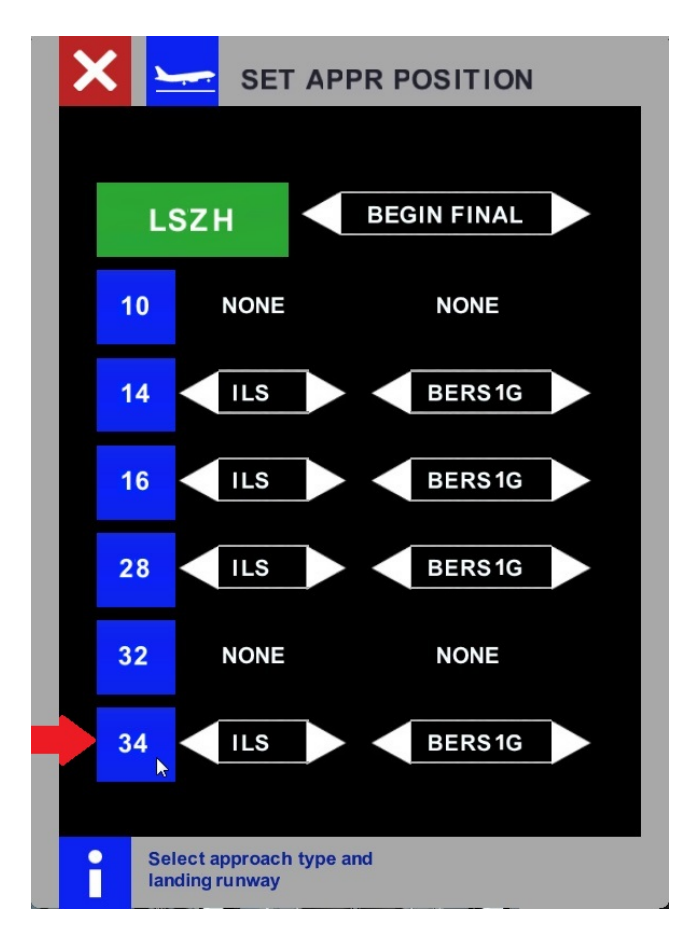

### After the situation is loaded let's do some changes

Select the "Master Index" via the upper toolbar

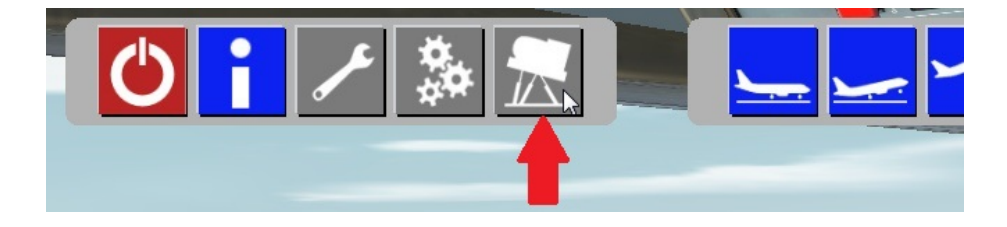

#### Select the weather option

| MASTER INDEX     |                         |       |
|------------------|-------------------------|-------|
| MALFUNCTIONS     | SIMULATION SET MISCELLA | NEOUS |
|                  | 🗙 aircraft 🚺 t          | CAS   |
| overview + reset |                         | UDIO  |
|                  | 🛁 WEATHER 🖕 🔫           |       |
|                  | 🔆 тіме                  |       |
|                  |                         |       |

Now let's change some weather-settings:

| Temperature:    | 25°       |
|-----------------|-----------|
| hPa:            | 1017      |
| Clouds:         | Clear Sky |
| Wind-Direction: | 355°      |
| Wind-Speed:     | 5kt       |

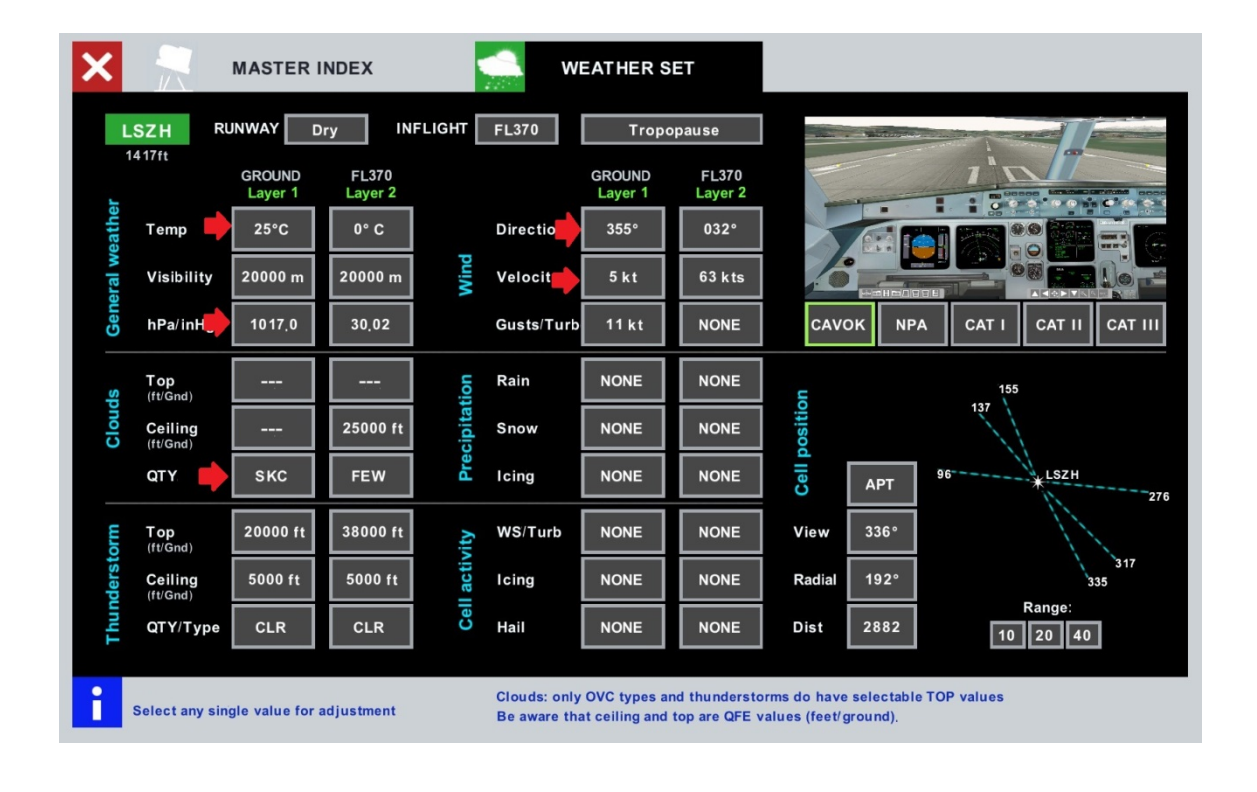

Additionally let's add a failure "HYD G reservoir overheat" appearing below 500ft

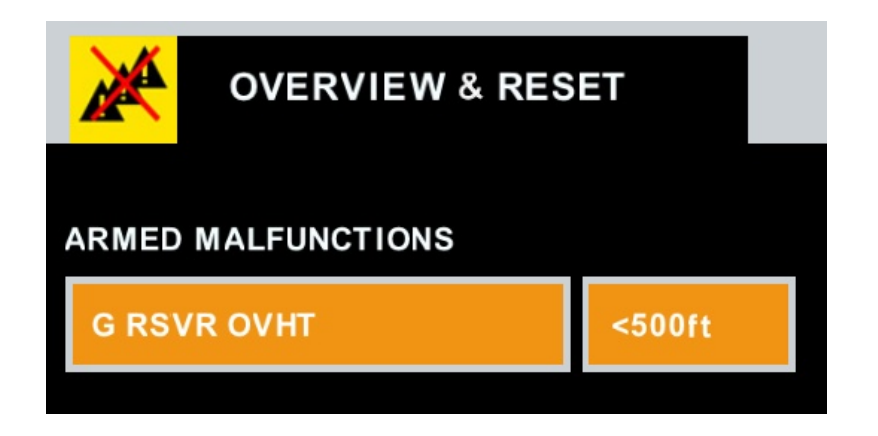

Back to the cockpit let's update the approach data in the MCDU:

| ða                                     |         |                |         |   |
|----------------------------------------|---------|----------------|---------|---|
|                                        | DEST    | APPR           |         | - |
|                                        | ONH     | FLP RETR       | FINAL   |   |
|                                        | 1017    | F=141          | ILS34   |   |
|                                        | TEMP    | SLT RETR       | BARO    |   |
|                                        | +25°    | S=182          | [ ]     |   |
|                                        | MAG WII | ND CLEAN       | DH      |   |
|                                        | 355°/   | <b>5</b> 0=196 | 200     |   |
| T-T-T-T-T-T-T-T-T-T-T-T-T-T-T-T-T-T-T- | TRANS   | FL LC          | OG CONF |   |
|                                        | 7000    |                | CONF3*  |   |
|                                        | VAPP    | VLS            |         |   |
|                                        | 131     | 124            | FULL    |   |
|                                        |         |                | NEXT    |   |
|                                        |         |                | PHASE > |   |
| 1000                                   |         |                |         | 1 |

#### Set the correct baro

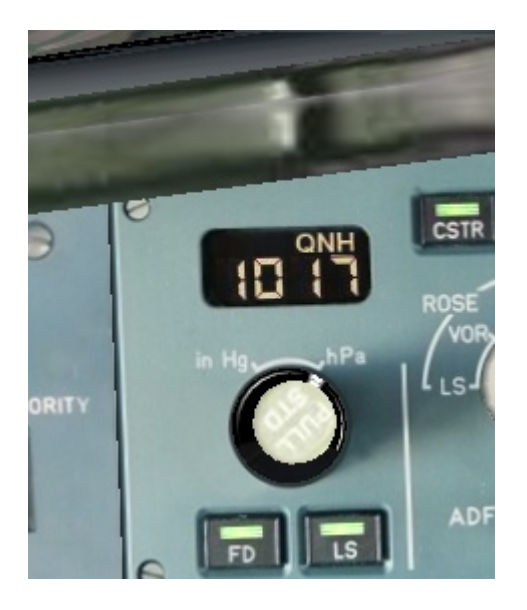

### And let's activate TERR ON ND

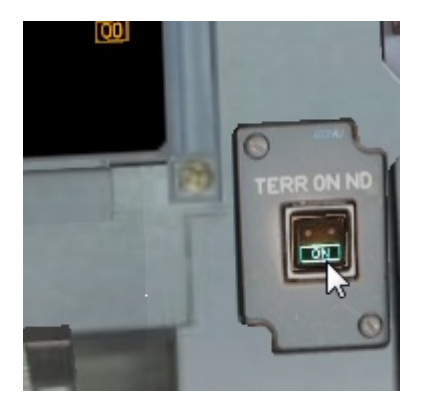

Now "un-pause" the simulation, so all our changes can be processed by the software.

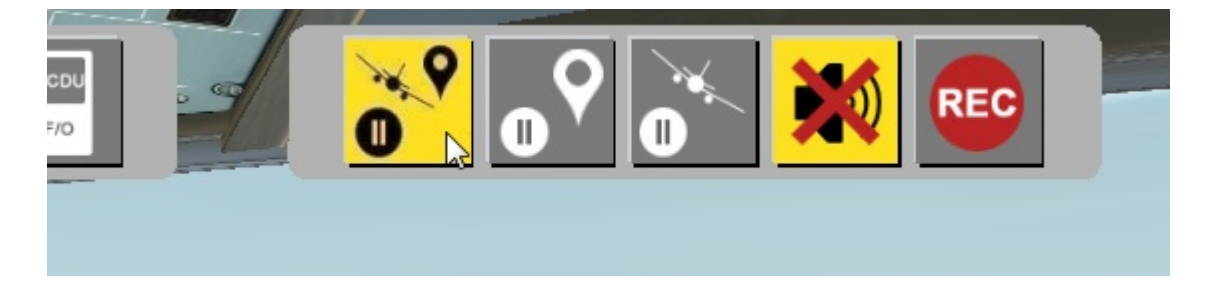

Let's set flaps 2

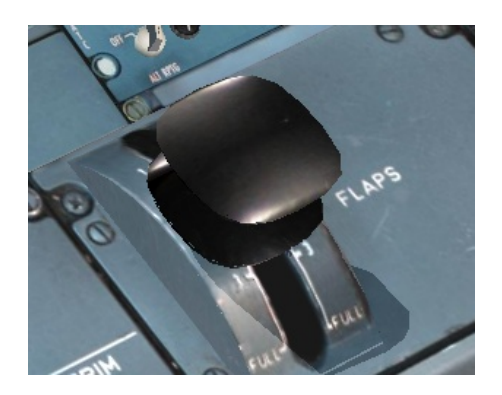

### And gear down

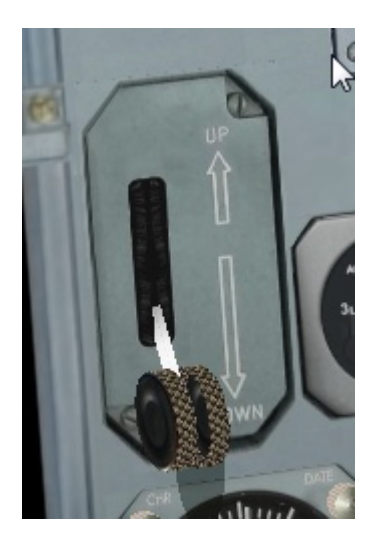

Now we want to save the current situation for re-using it later.

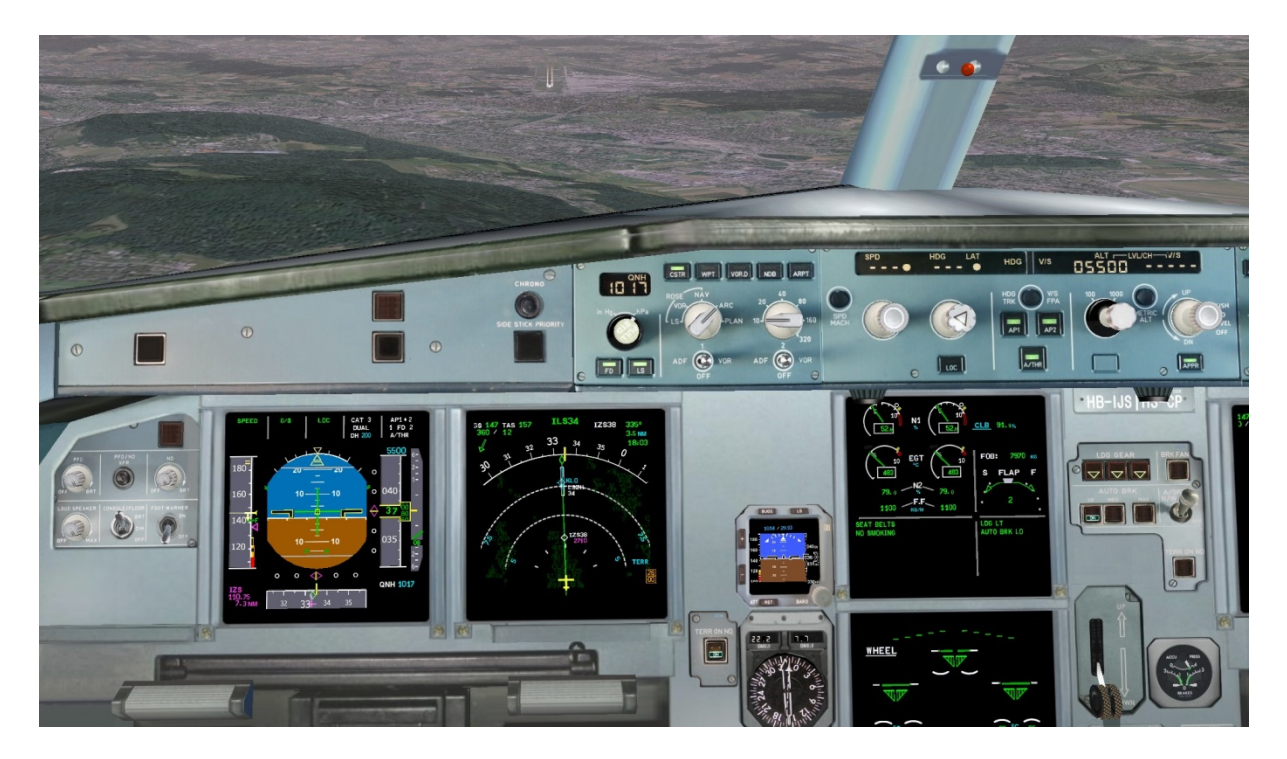

## 2. Saving the current situation

### Select the "REC" option from the upper toolbar

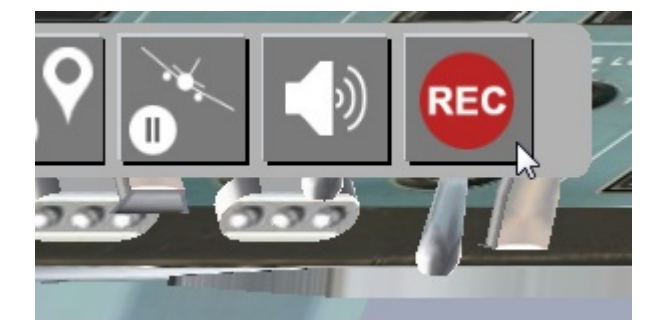

### The screen "Flight data recording" for saving a situation will open

| X | FLIGHT RECORDER Flight data recording                         | Records library Recorder diagrams          |
|---|---------------------------------------------------------------|--------------------------------------------|
|   | Define record duration:                                       | Assign record name:                        |
|   | Present situation snapshot                                    |                                            |
|   | Last 5 minutes                                                | Optional comment:                          |
|   | Last 15 minutes                                               |                                            |
|   | Specific section from FDR                                     |                                            |
|   | Actual recording: 61 seconds                                  | save record                                |
|   | This version of flight deck allows for                        |                                            |
|   | - single snapshot saving and<br>- single snapshot recall only |                                            |
| i | Specify the record duration, assign a unique recordname, the  | a save the record at the desired location. |

Enter a unique name for your saving

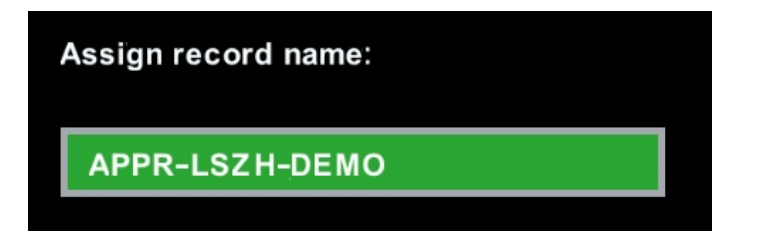

Additionally you can add a description if you want

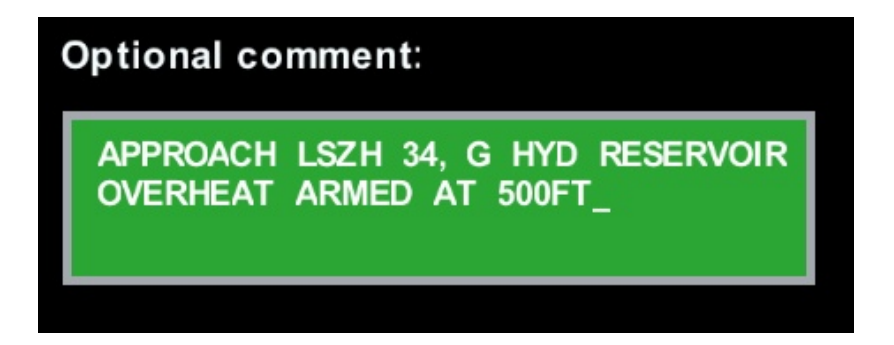

### Then click on the "save record" button

| × | FLIGHT RECORDER                                                                                        | Records library Recorder diagrams |  |  |  |
|---|----------------------------------------------------------------------------------------------------|-----------------------------------|--|--|--|
|   | Define record duration:                                                                                | Assign record name:               |  |  |  |
|   | Present situation snapshot                                                                             | APPR-LSZH-DEMO                    |  |  |  |
|   | Last 5 minutes                                                                                         | Optional comment:                 |  |  |  |
|   | Last 15 minutes                                                                                        | APPROACH LSZH 34, G HYD RESERVOIR |  |  |  |
|   | Specific section from FDR                                                                              | OVERHEAT ARMED AT SOUFT           |  |  |  |
|   | Actual recording: 61 seconds                                                                           |                                   |  |  |  |
|   | clear recording                                                                                        | save record                       |  |  |  |
|   |                                                                                                    |                                   |  |  |  |
|   |                                                                                                    |                                   |  |  |  |
|   | This version of flight deck allows for                                                                 |                                   |  |  |  |
|   | - single snapshot saving and<br>- single snapshot recall only                                          |                                   |  |  |  |
|   |                                                                                                    |                                   |  |  |  |
| i | Specify the record duration, assign a unique recordname, then save the record at the desired location. |                                   |  |  |  |

When the situation was saved successfully you will see a confirmation

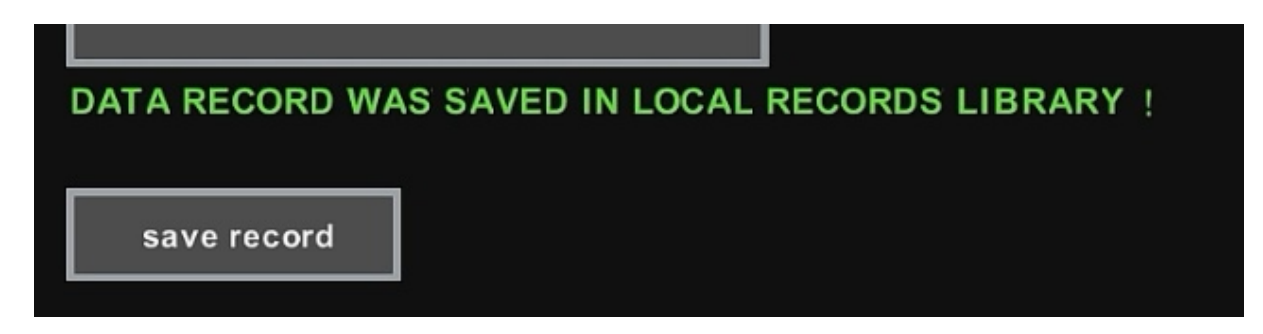

Now you can close the saving-page and continue with your flight.

## 3. Loading a saved situation

Let's assume you started FlighDeck and want to use the customized approach-situation we saved before

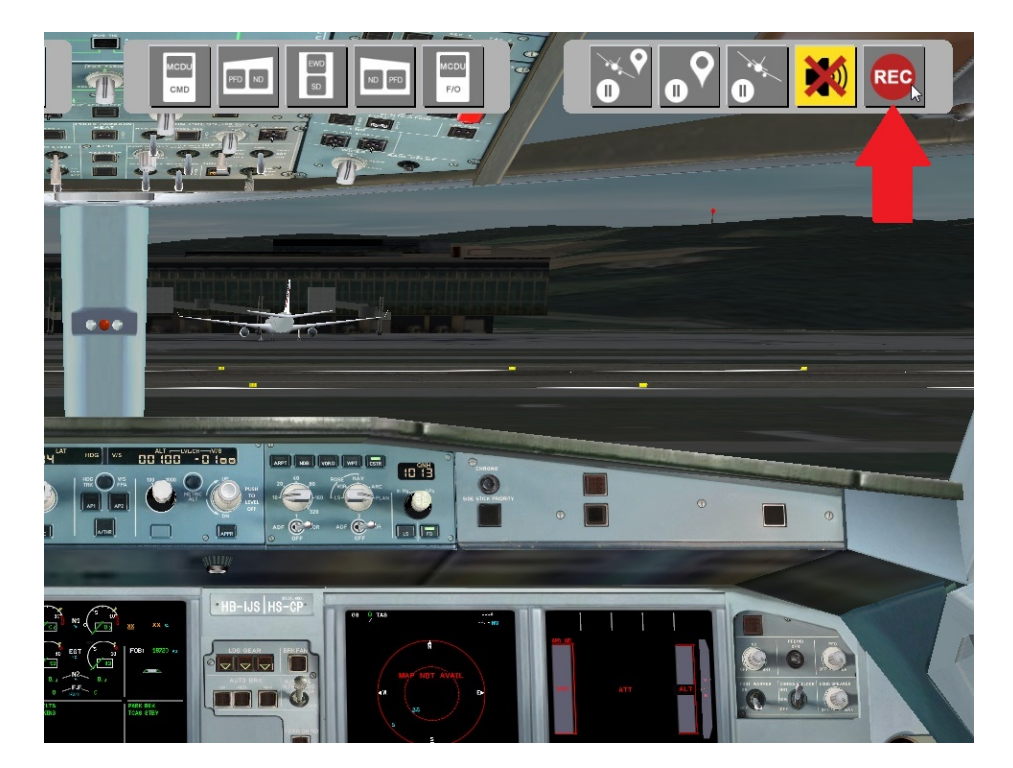

Select the "REC" option from the upper toolbar

### The screen for saving a situation will open

| FLIGHT RECORDER                                                                                        | nt data recording Records lib | rary Recorder diagrams |  |
|----------------------------------------------------------------------------------------------------|-------------------------------|------------------------|--|
| Define record duration:                                                                                | Assign record name:           |                        |  |
| Present situation snapshot                                                                             |                               |                        |  |
| Last 5 minutes                                                                                         | Optional comment:             |                        |  |
| Last 15 minutes                                                                                        |                               |                        |  |
| Specific section from FDR                                                                              |                               |                        |  |
| Actual recording: 61 seconds                                                                           |                               |                        |  |
| clear recording                                                                                        | save record                   |                        |  |
|                                                                                                    |                               |                        |  |
|                                                                                                    |                               |                        |  |
| This version of flight deck allows for                                                                 |                               |                        |  |
| - single snapshot saving and                                                                           |                               |                        |  |
| - single snapshot recall only                                                                          |                               |                        |  |
| Specify the record duration, assign a unique recordname, then save the record at the desired location. |                               |                        |  |

### Click on the tab "Records library"

| ORDER       | Flig | ht data recording |            | Records   | library | ~~~ | Record |
|-------------|------|-------------------|------------|-----------|---------|-----|--------|
| ition:      |      |                   | Assign rec | ord name. |         |     |        |
| on snapshot |      |                   |            |           |         |     |        |
|             |      |                   | Optional c | omment:   |         |     |        |
| ;           |      |                   |            |           |         |     |        |

In the box "local folder content" you see all your saved situations

| FLIGHT RECORDER Flight da                                                                                                    | ata recording 🔀 Records library | Recorder diagrams                               |
|----------------------------------------------------------------------------------------------------|---------------------------------|-------------------------------------------------|
| Down- and Upload of situation recordings<br>personal user number: 2391589191                                                                                  | local folder content:           | record details:                                 |
| Download from to<br>@ SERVER: A LOCAL:<br>pilot forum 0 pilot forum 0<br>training unit 7 training unit 0<br>private files 0 private files 1<br>folder update: | * APPR-LSZH-DEMO                | Author :<br>Date :<br>Comment:<br>SET SITUATION |

Now let's load our situation we saved in step 2

Therefor click on the situation-name in the listbox

The selected situation will appear in green, on the right side you can see also the comment / description if you entered it during the saving-process.

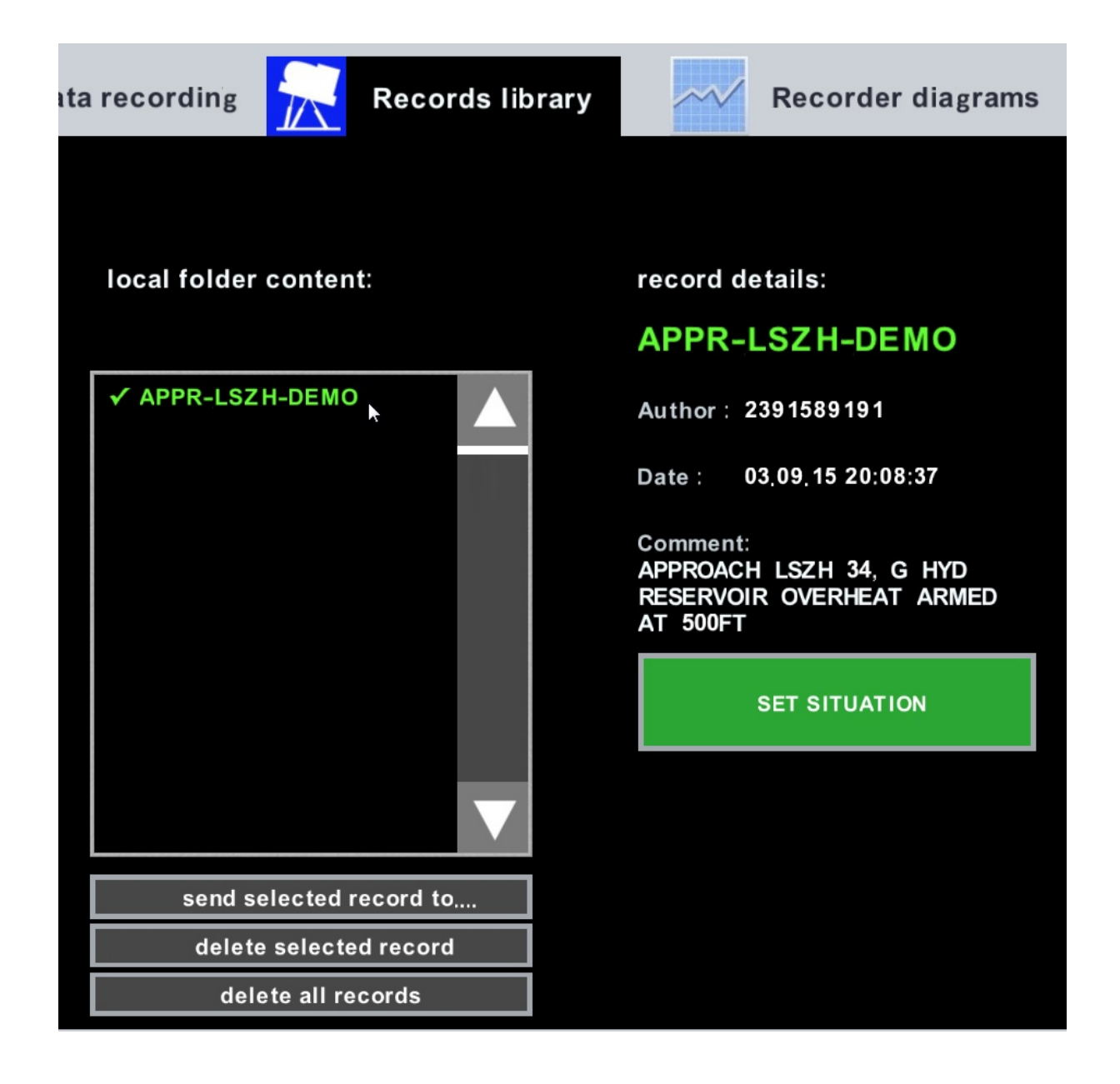

Click on the button "SET SITUATION" and the saved situation will be loaded.

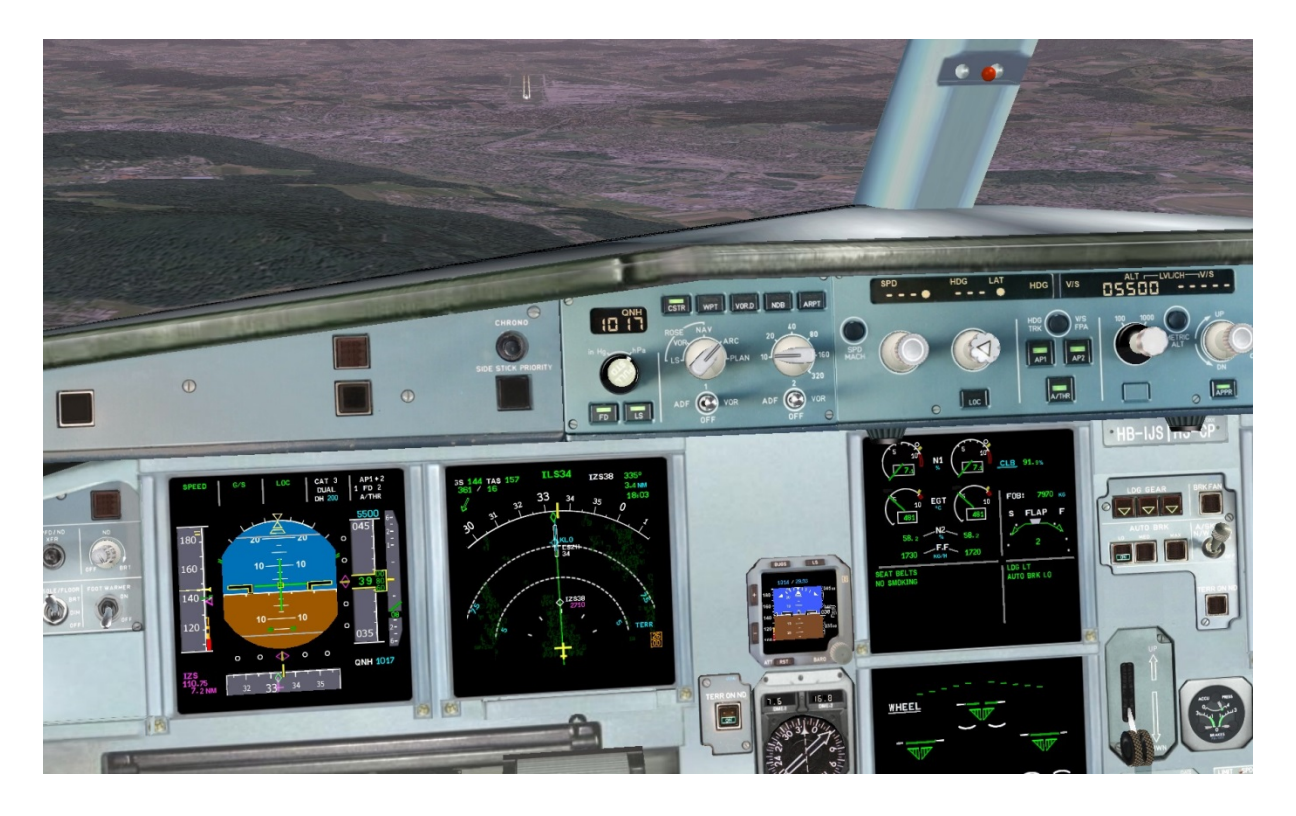

You will find everything in the same status as it was at the point when you saved the situation.

### 4. Technical

You are using FlightDeck on different computers and want to transfer your saved situation to your other device ?

All saved situations are stored in the following folder:

... (FlightDeck Main Folder)\flightrecords\local\snapshot\

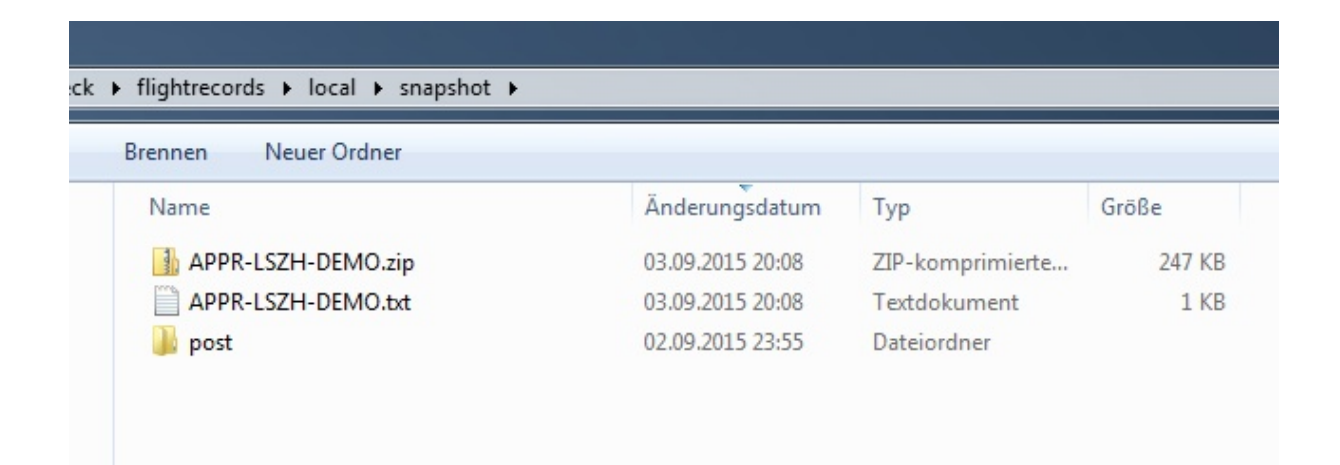

For each saved situation you will find 2 files with the unique name you entered for your saving.

One "ZIP-File" and one "TXT-File".

If you want to transfer the saved situation to another computer, copy the files to the snapshot-folder on the target system.

Afterwards you can load your situation also on the other system.

### 5. Remarks

Please also check the website of airlinetools.

You will find there several demo-videos.

Here is the link to a video showing the save / load function: http://www.a3xxflightdeck.com/advanced-movies/load-and-savesituations

Further documentation you will find in the download-area.

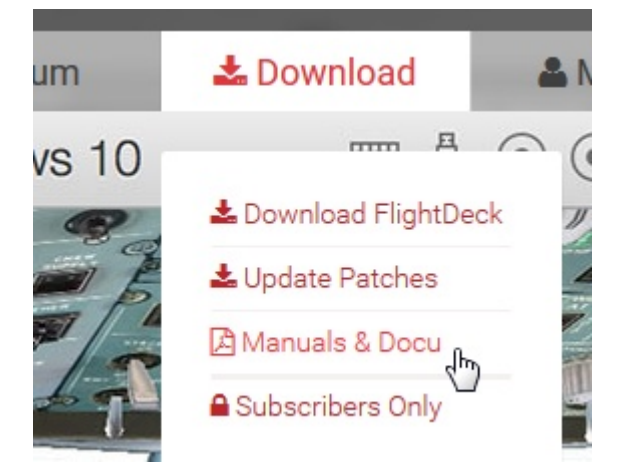

Note:

Saved situations are usually compatible to future versions. In rare cases (e.g. due to new functions) it is technically not possible to guarantee full compatibility of savings done with older versions of FlightDeck. In this case you have to save the situation with the current version of FlightDeck again.